# Cybersecurity

#### Passwords Lab

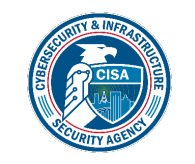

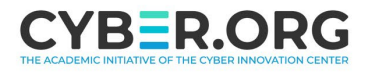

### **Passwords Materials**

- Description of the lab
- Materials needed
  - Kali Linux Machine
- Software Tools used
  - Leafpad

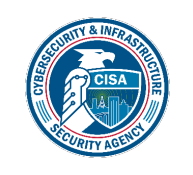

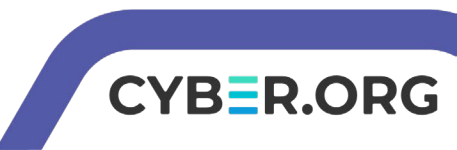

# **Objectives Covered**

- Security+ Objectives (SY0-701)
  - Objective 2.4 Given a scenario, analyze indicators of malicious activity.
    - Password attacks

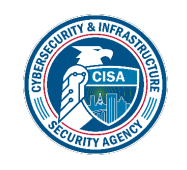

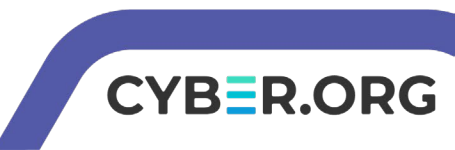

# Password Lab Overview

- 1. Set up Environment
- 2. Navigate to Shadow
- 3. Exploring the Kali Password
- 4. Creating a User
- 5. Creating a Password
- 6. Moving the Password
- 7. Testing the Password
- 8. On Your Own Activity

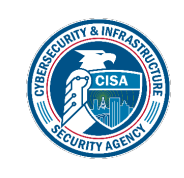

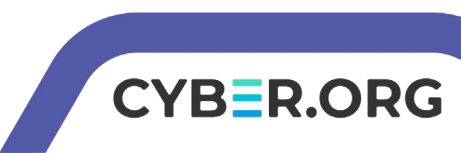

# Set up Environment

- Log into the cyber range
- Open the Kali Linux Environment
  - You should be on your Kali Linux Desktop
  - Open the Terminal

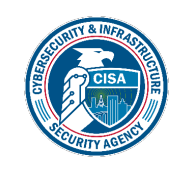

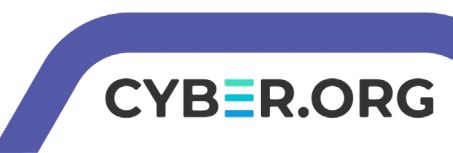

# Navigate to Shadow

- Make yourself the root user: sudo su -
- Change directory to the etc folder: cd /etc/
- Display all the directories within /etc:
  - You should be able to see the shadow file
- Read the Shadow file where the passwords are stored:

cat shadow

| <mark>(kali@10.15</mark><br>_ <b>\$</b> sudo su -      | 5.55.196)-[~]  |  |
|--------------------------------------------------------|----------------|--|
| —( <b>root@10.15.55.196</b> )<br>-# cd /etc/           | - [~]          |  |
| —( <b>root@10.15.55.196</b> )-[ <b>/etc</b> ]<br>-# ls |                |  |
| etworkManager                                          | modules-load.d |  |
| )BCDataSources                                         | motd           |  |
| penCL                                                  | mtab_          |  |
| Power                                                  | mysql          |  |
| 1                                                      | nanorc         |  |
| duser.conf                                             | netconfig      |  |
| iases                                                  | netsniff-na    |  |

network

nainx

networks nftables.conf

nikto.conf

CYBER.ORG

| (root@10.15.55.196)-[/etc]                                      |
|-----------------------------------------------------------------|
| root:\$6\$ZE6UeFEDf0KzKm60\$I2/inJLiLtGan.P3E1Sp1EtJ2o2mE5fmT3I |
| QdJfqDevkzXLPGLjcVoBrIgk3Hll6sYxljFnbuyZZYnPzyrwEF/:19373:0:    |
| 99999:7:::                                                      |
| daemon:*:18775:0:99999:7:::                                     |
| bin:*:18775:0:99999:7:::                                        |
| sys:*:18775:0:99999:7:::                                        |
| sync:*:18775:0:99999:7:::                                       |
| games:*:18775:0:99999:7:::                                      |
| man:*:18775:0:99999:7:::                                        |
| Lp:*:18775:0:99999:7:::                                         |
| mail:*:18775:0:99999:7:::                                       |
| news:*:18//5:0:99999:/:::                                       |

alsa

apache2

pparmor

pparmor.d

alternatives

Notice that the users root and kali have passwords stored

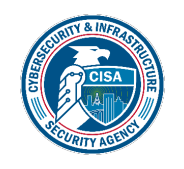

- Take a look at the kali password\*
  - Remember, "password" is the password\*

```
systemd-timesync:!*:18856::::::
systemd-coredump:!*:18856::::::
kali:!$6$4bC23/N1kUbLIUgw$7/HQXyWKlyUnEnx81t8jkRLeyp056BTPL4
DzN415jkobVB6/m3z7St3WfKcUNm6eUqaSA4hKkWtgV9C.zPnA5.:19275:0
:99999:7:::
tss:*:18856:0:99999:7:::
rtkit:*:18856:0:99999:7:::
What does all this mean?
```

\*Please Note: The username/password combination can differ depending on the range/environment you are using

CYBER.ORG

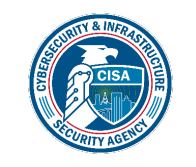

- Take a look at the kali password
  - Remember, "password" is the password

systemd-timesync:!\*:18856::::::
systemd-coredump:!\*:18856::::::
kali: \$6\$4bC23/N1kUbLIUgw\$7/HQXyWKlyUnEnx81t8jkRLeyp056BTPL4
DZN415jkobVB6/m3z7St3WfKcUNm6eUqaSA4hKkWtgV9C.zPnA5.:19275:0
:99999:7:::
tss:\*:18856:0:99999:7:::
rtkit.\*:18856:0:99999:7:::

The user's name

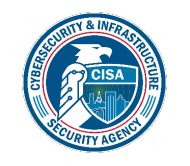

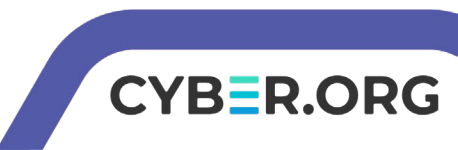

- Take a look at the kali password
  - Remember, "password" is the password

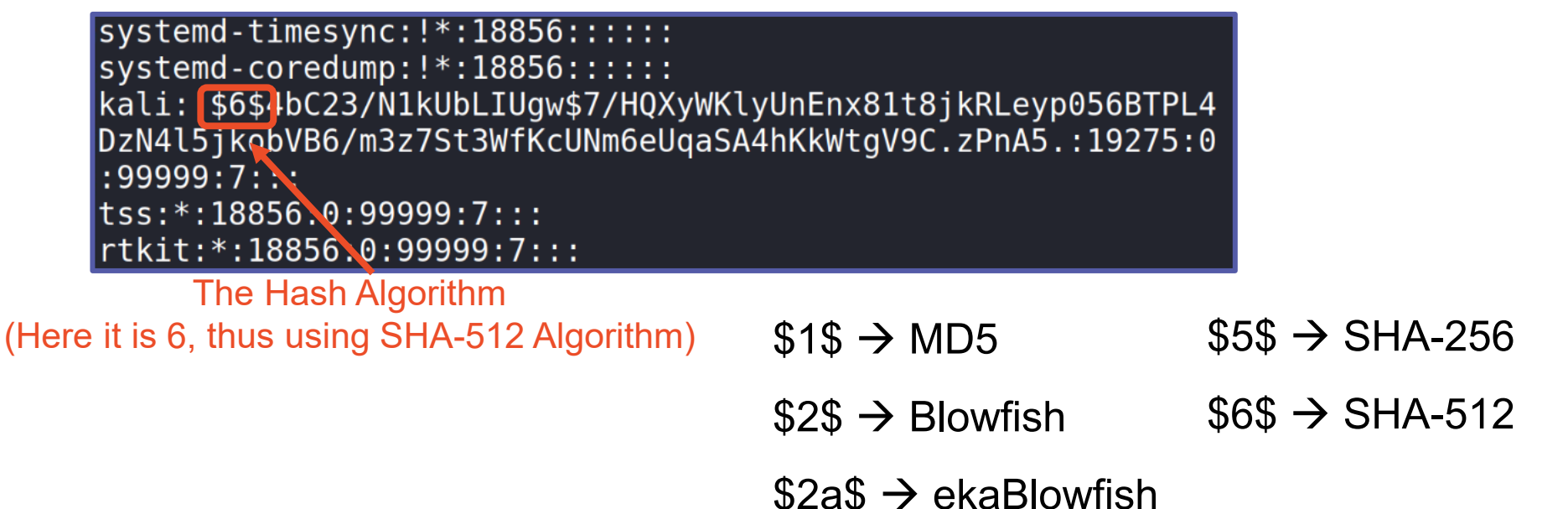

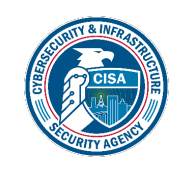

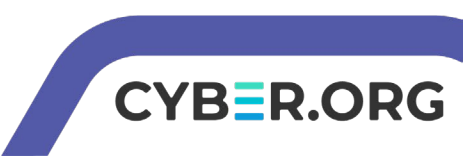

- Take a look at the kali password
  - Remember, "password" is the password

| systemd-timesync:!*:18856::::::                                 |
|-----------------------------------------------------------------|
| systemd-coredump:!*:18856:::::                                  |
| kali:!\$6\$4bC23/N1kUbLIUgw\$7/HQXyWKlyUnEnx81t8jkRLeyp056BTPL4 |
| DzN4l5jkobVB6/m3z7St3WtKcUNm6eUgaSA4hKkWtgV9C.zPnA5.:19275:0    |
| :99999:7:::                                                     |
| tss:*:18856:0:99999:X:::                                        |
| rtkit:*:18856:0:99999:7:::                                      |
|                                                                 |

The Salt

What is the purpose of a salt? Why is this important for security?

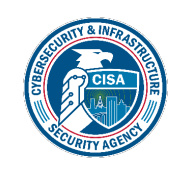

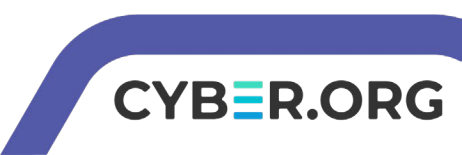

- Take a look at the kali password
  - Remember, "password" is the password

| <pre>systemd-timesync:!*:18856::</pre> | :::::                       |         |
|----------------------------------------|-----------------------------|---------|
| systemd-coredump:!*:18856::            | :::::                       |         |
| kali:!\$6\$4bC23/N1kUbLIUgw\$7         | 7/HQXyWKlyUnEnx81t8jkRLeyp0 | 56BTPL4 |
| DzN4l5jkobVB6/m3z7St3WfKcU             | Nm6eUqaSA4hKkWtgV9C.zPnA5.: | 19275:0 |
| :99999:7:::                            |                             |         |
| tss:*:18856:0:99999:7:::               |                             |         |
| rtkit:*:18856:0:99999:7:::             |                             |         |
|                                        |                             |         |

The Hashed Password

What is a hashed password and why are passwords stored like this?

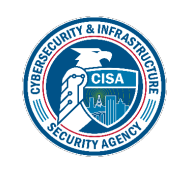

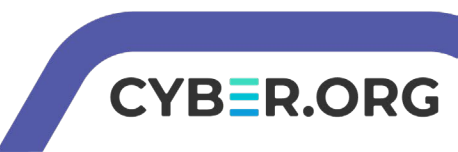

systemd-timesync:!\*:18856::::::
systemd-coredump:!\*:18856::::::
kali:!\$6\$4bC23/N1kUbLIUgw\$7/HQXyWKlyUnEnx81t8jkRLeyp056BTPL4
DzN4l5jkobVB6/m3z7St3WfKcUNm6eUqaSA4hKkWtgV9C.zPnA5.:19275:0
:99999:7:::
tss:\*:18856:0:99999:7:::
rtkit:\*:18856:0:99999:7:::

• Thus, passwords are stored in the following format:

username: \$hash number\$salt\$hashed password:

- Kali has the following data:
  - username = kali
  - Hash Algorithm = 6 or SHA-512
  - Salt is '4bC23/N1kUbLIUgw'
  - Hash is '7/HQXyWKlyUnEnx81t8jkRLeyp056BTPL4DzN4l5jkobVB6/m3z7St3WfKcUNm6eUq aSA4hKkWtgV9C.zPnA5.'
  - Plaintext password is 'password'

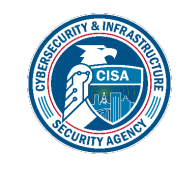

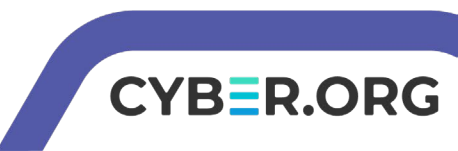

# Creating a User

- Create a new user with the same hash and password as 'kali'
- Create a new user:
  - useradd johnsmith
- Now, check out johnsmith's data:
  - cat shadow
- Notice, that johnsmith has a "!" where the password should be stored

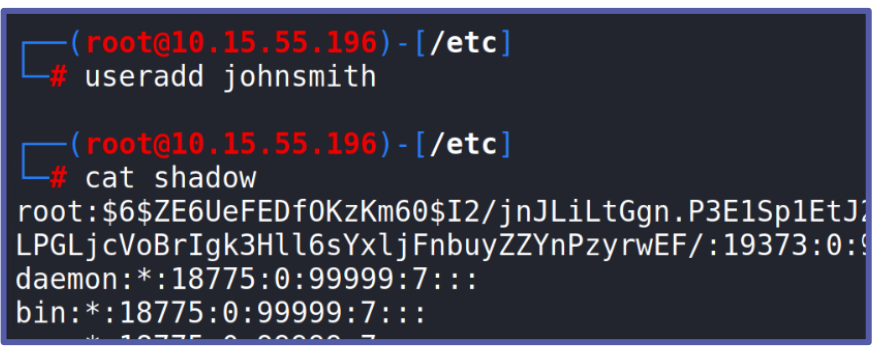

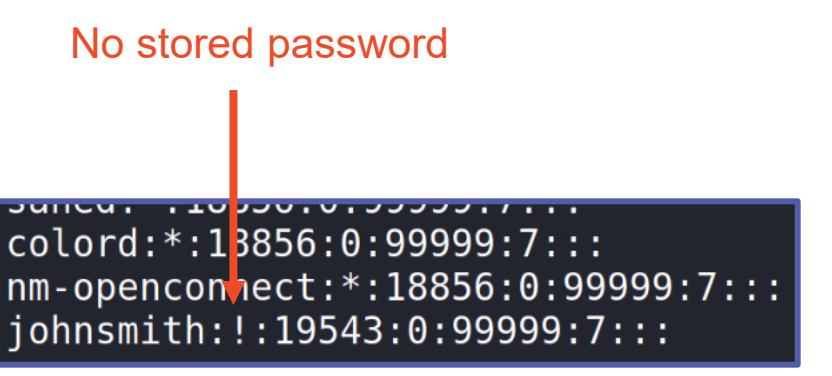

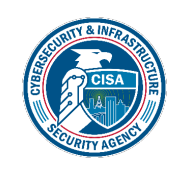

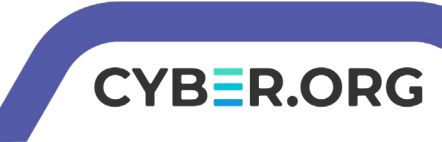

# Creating a Password

 Use the following command to make the same password as the kali account:

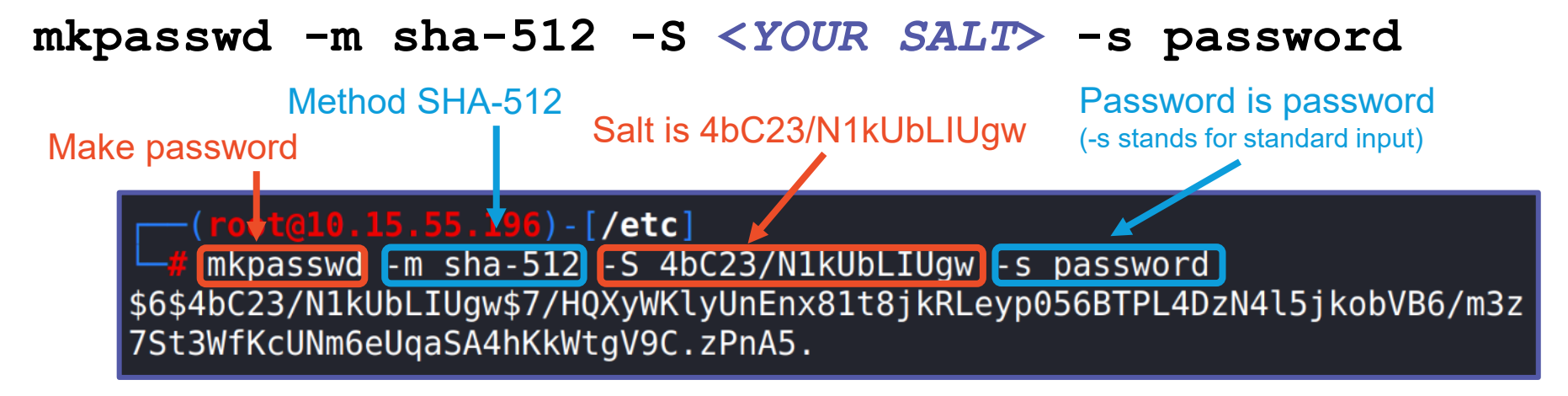

Notice, the password created is the same as the original user

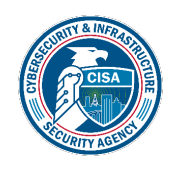

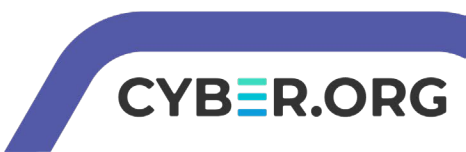

# Moving the Password

- Highlight the entire password
- Right-click, and select "copy selection"
- Open shadow in Leafpad: leafpad shadow
- Navigate to user johnsmith
- Delete the exclamation mark
- Paste in the password
- Save and exit Leafpad!

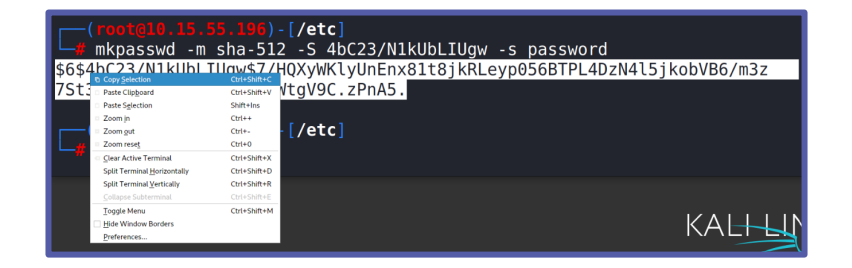

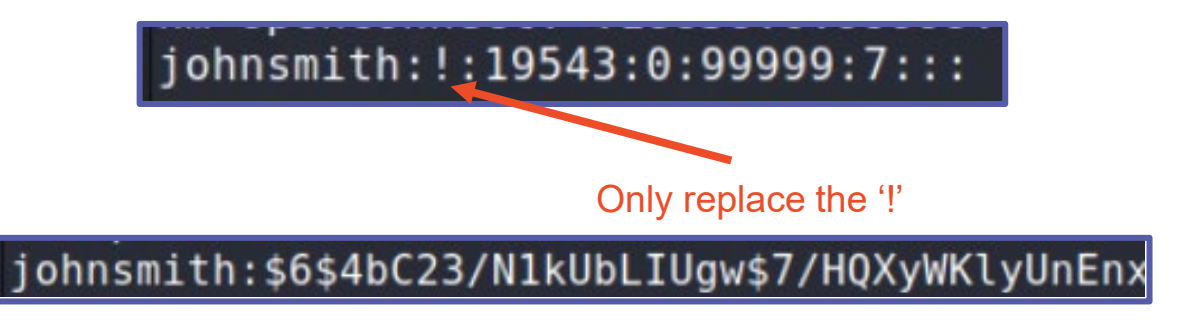

Please Note: If Leafpad is not able to open the display while logged in as the root user, use the following command to open the text in the nano editor: nano shadow

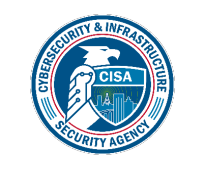

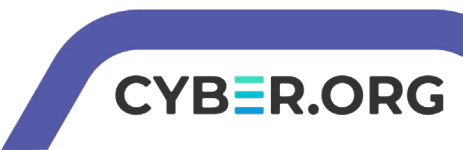

## Test the password

- Open a new Terminal (should not be root access)
- Switch user to johnsmith:
  - su johnsmith
- When prompted, enter the wrong password
  - Do not type in 'password'
- You should see "Authentication failure"
- Switch user to johnsmith:
  - su johnsmith
- Now type in 'password' as the password
  - You should notice that it gave you access to johnsmith account!

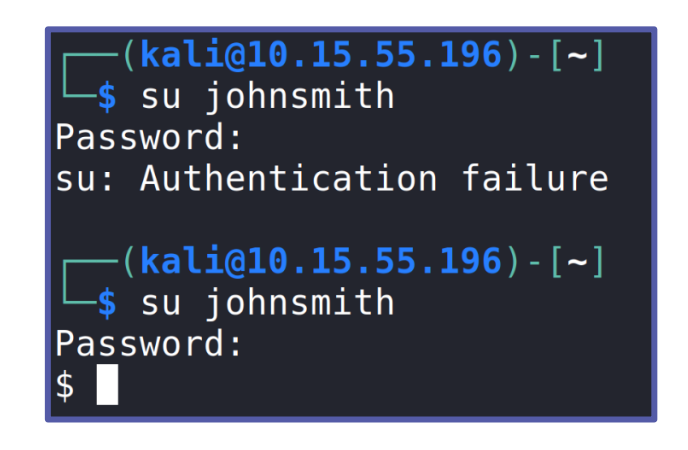

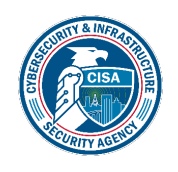

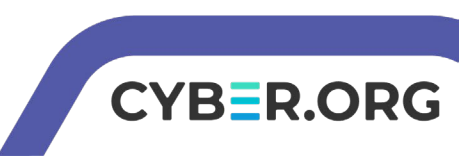

# On Your Own Activity

- Try and make passwords for the following:
  - 1. Create your own SHA-512 password with a different salt
  - 2. A different password using MD5 Algorithm (-m md5)
  - 3. Another password using SHA-256 Algorithm (-m SHA-256)
- Here was the command we used to create the kali password: mkpasswd -m sha-512 -S 4bC23/N1kUbLIUgw -s password
- Remember to check to make sure the password works!

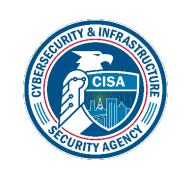

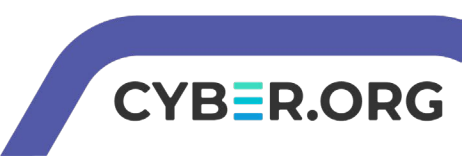